## Sintonizador Digital SATVD CDR 1800D

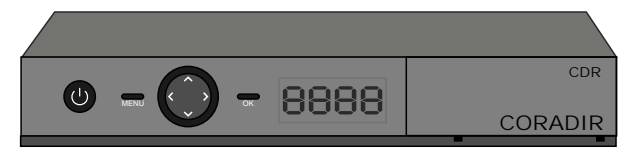

# Manual de Usuario

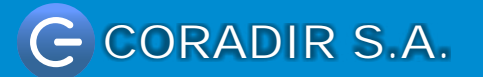

## Introducción

CORADIR no será responsable de las omisiones ni errores técnicos o de redacción que pudiera contener este documento. La información de esta publicación está sujeta a cambios sin previo aviso y se proporciona "TAL CUAL", SIN GARANTÍA DE NINGÚN TIPO. EL DESTINATARIO ASUME TODOS LOS RIESGOS DERIVADOS DEL USO DE ESTA INFORMACIÓN. EN NINGÚN CASO CORADIR SERÁ RESPONSABLE DE NINGÚN DAÑO DIRECTO, INDIRECTO, INCIDENTAL, ESPECIAL, PUNITIVO NI DE OTRO TIPO (INCLUDOS, PERO SIN LIMITARSE A, LOS DAÑOS DERIVADOS DE LA PÉRDIDA DE GANANCIAS COMERCIALES, INTERRUPCIÓN DEL NEGOCIO O PÉRDIDA DE INFORMA-CIÓN COMERCIAL) INCLUSO SI SE HA NOTIFICADO A CORADIR LA POSIBILIDAD DE DICHOS DAÑOS. LO ANTERIOR SE APLICARÁ SIN IMPORTAR LA NEGLIGENCIA U OTRAS FALTAS DE CUALQUIER PAR-TE Y SIN IMPORTAR SI DICHA RESPONSABILIDAD APARECE EN TEORÍAS DE RESPONSABILIDAD LEGAL SOBRE CONTRATOS, NEGLIGENCIAS, AGRAVIOS O DE OTRO TIPO Y A PESAR DE QUE NO SE CUMPLA EL PROPÓSITO ESENCIAL DE CUALQUIER RECURSO LIMITADO.

Las garantías limitadas para los productos de CORADIR se establecen exclusivamente en la documentación que acompaña a dichos productos. Nada de lo indicado en este documento se debe interpretar como garantía adicional o ampliación de la misma.

Primera edición Número de parte Número de modelo:

Número serial:

Todas las otras marcas comerciales y marcas registradas son propiedad de sus respectivas compañías.

INSTRUCCIONES DE SEGURIDAD:

Lea atentamente las instrucciones de seguridad y de funcionamiento antes de comenzar a usar el equipo.

ADVERTENCIA: Antes de conectar el equipo verifique si tiene llave selectora de tensión (115 / 230V-), ubicada junto al zócalo de entrada, se encuentre en la posición correcta.

El cordón de alimentación suministrado con la unidad posee tres terminales. No corte o dañe el terminal de tierra. Si el conector suministrado no pudiese conectarse en su enchufe, consulte con un electricista para acondicionar su instalación eléctrica.

No exponga el equipo a goteos o salpicaduras. Evite colocar sobre el equipo objetos que con tengan líquidos.

El cordón de alimentación se debe colocar de manera que no pueda ser pisado, o pinchado por elementos que se encuentren sobre o cerca del mismo, tomando especial atención con los enchufes y las salidas del cable en el equipo. En caso de daño del cable no intente repararlo, recurra a personal técnico especializado.

No coloque el equipo sobre carros inestables, bases o equipos para arrastre. El mismo puede caer y causar daños personales serios y/o daños a la máquina. Siga las instrucciones del fabricante cuando monte este equipo sobre una base.

Se debe apagar el equipo antes de limpiar el interior del mismo o de retirar cualquier conjunto mecánico o eléctrico. Desenchufe el equipo antes de iniciar la limpieza. Nunca limpie este equipo por medio de chorros de agua. Para la limpieza, utilice un paño embebido en solución jabonosa y luego seque con paño limpio.

ATENCIÓN: Existe riesgo de explosión si la batería se reemplaza por una de tipo incorrecto. Descarte las baterías utilizadas de acuerdo con las instrucciones. CORADIR S.A.

## Desembalaje

Gracias por haber adquirido un decodificador CDR1800D CORADIR. Por favor chequee que lo siguiente seencuentra dentro de la caja, de faltar algo contáctese inmediatamente con el CallCenter de CORADIR S.A. 0810-22-CORADIR (2672347)

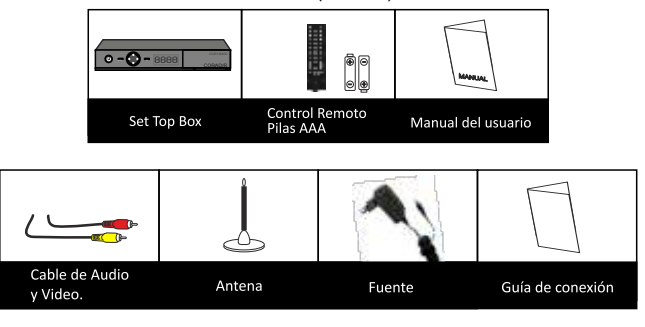

## Vista Frontal

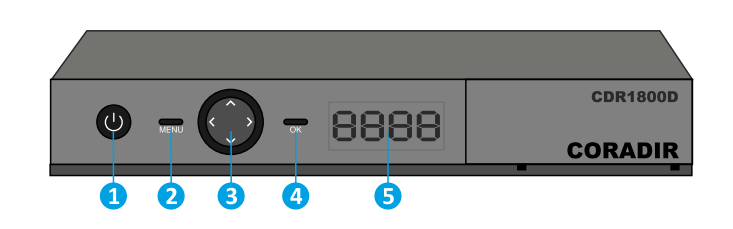

### **Botonera Frontal**

- 1. Botón de encendido.
- 2. Botón para visualizar el menu principal.
- 3. Botones de subir/bajar Canales. Aumentar/ Disminuir Volumen.
- 4. Botón de confirmación.
- 5. Display indicador de 4 dígitos.

## Vista Trasera

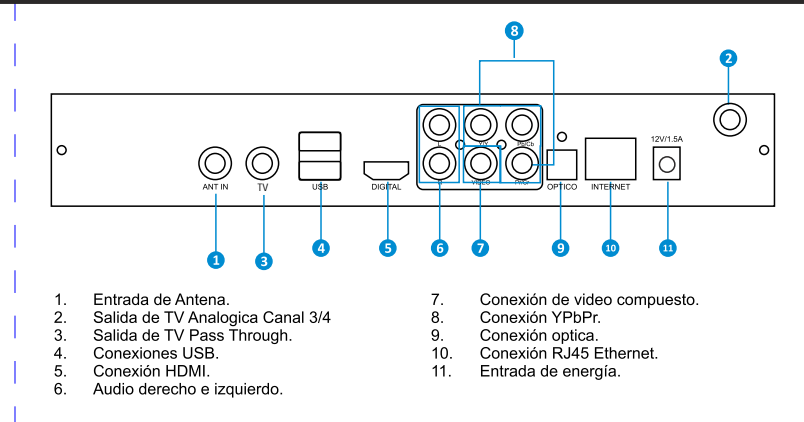

## **Control Remoto**

| Enciende o apaga el dispositivo.<br>Habilita o deshabilita el sonido del<br>dispositivo.<br>Números 0-9<br>Cambia los canales o ingresa valores<br>numéricos.<br>AUDIO<br>Selecciona o cambia las<br>configuraciones de audio.<br>RCL<br>Retorna al canal anterior.<br>MENU<br>Muestra o sale del menu principal.<br>▲/▼ ∢/▶<br>Teclas de navegación en el menu de<br>opciones.<br>OK<br>Botón de confirmación.<br>INFO<br>Muestra la información del canal<br>actual.<br>EXIT<br>Sale de un item seleccionado. | FAV<br>Muestra la lista de canales favoritos.<br>SUB<br>Muestra el lenguaje de subtítulos<br>oculto en pantalla.<br>ZODM<br>Cambia la relación de aspecto del<br>equipo.<br>CH 3/4<br>Cambia a los modos de canal analógico<br>de canal 3 ó 4.<br>P → /P $\checkmark$<br>Aumenta o disminuye los valores de<br>configuración seleccionado.<br>Aumenta o disminuye el volumen.<br>V → /V $\Rightarrow$<br>Aumenta o disminuye los canales.<br>TV modes<br>Selecciona los modos de TV. |  |
|----------------------------------------------------------------------------------------------------|----------------------------------------------------------------------------------------------------|--|
| lecias de tuncionalidad especiales                                                                                                    |                                                                                                    |  |

## Menú de Opciones

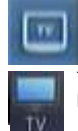

TV DIGITAL

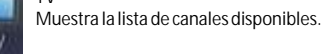

Buscar Canales

Permite agregar canales, dentro de su área de cobertura, a la lista de canales de manera automática o manual

especificando su frecuencia y ancho de banda (6MHz para Argentina). Para entrar al menú del sistema presione la tecla Menú, y a continuación seleccione la opción "Buscar canales" dentro del Menú con los botones direccionales y la tecla OK.

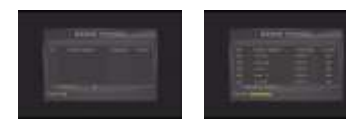

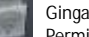

Permite habilitar o deshabilitar las opciones de aplicaciones Ginga.

#### EPG (Guía Electrónica de Programas)

Pulse el botón "EPG" del control remoto, aparecerá una ventana como muestra la imagen, la cual contiene una previsualización del canal seleccionado de la lista, y a la derecha la programación correspondiente de ese canal y del día. **EDITAR PROGRAMAS** 

Permite sobre la lista de programas elegir canales favoritos, bloquear, y ordenarlos.

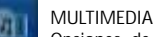

Opciones de menú que permiten la reproducción de contenidos multimedia desde un dispositivo USB o desde la red doméstica.

Para acceder a las funcionalidades del sub menú, debe primero insertar un dispositivo de almacenamiento (por ejemplo pendrive o disco externo) en un puerto USB detrás de su decodificador

Para iniciar la reproducción de los contenidos multimedia compartidos, debe montar un servidor UPnP en su PC, conectar el decodificador y la PC a la misma subred. La conexión al decodificador debe realizada utilizando cable de red. Tenga en cuenta que en la PC deberá instalar un servidor de UPnP, utilizando el software apropiado

#### Configuración de Hora

Permite ver las opciones de configuraciones de la opción "Hora". El formato de fecha es MM/DD/AAAA (Mes/Día/Año), configurar la hora, Modo horario, y la Zona Horaria dónde se encuentra el dispositivo

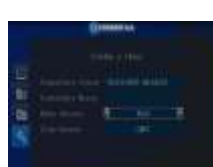

#### Configuración de Contraseña

Permite activar y cambiar la contraseña establecida de fábrica por una nueva a elección. Nota: La contraseña por defecto de fábrica es 1234.

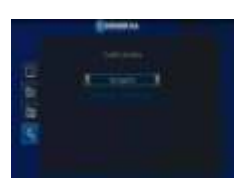

#### Control familiar

El decodificador incorpora la función de control parental por edad y contenido. Para configurar el control parental. En la opción "Control familiar" podrá configurar el filtro según su preferencia.

## Config. de fábrica

Restablece la configuración del dispositivo a los valores establecidos desde fábrica.

Ingrese la contraseña, y presione OK, aparecerá una ventana de advertencia que se perderá la configuración realizada por el usuario, presione OK y se restaurará el decodificador a la configuración inicial. Se recomienda reiniciar su decodificador luego de restaurar la configuración.

#### Configuración de Red

Permite realizar la configuración de red. Dentro de este sub-menú utilizar las teclas direccionales para configurar IP, Máscara, Ruta y DNS.

#### Sistema Info

Muestra en la pantalla la información detallada del dispositivo.

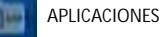

## Navegador

Conecte un cable LAN entre la entrada del decodificador y la boca de acceso a Internet.

Seleccione la opción "Aplicaciones" dentro del Menú y a continuación "Navegador", y visualizará un navegador web en el cual tendrá acceso a internet. La configuración será tomada por defecto según su configuración de Red domiciliaria.

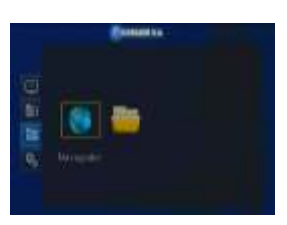

En caso de no obtener la configuración automática de Internet, realizar con el control remoto las operaciones: Menú ->Sistema-> Configuración de red -> Config. de IP ->OK. Dentro de este submenú utilizar las teclas direccionales para configurar IP, Máscara, Ruta y DNS.

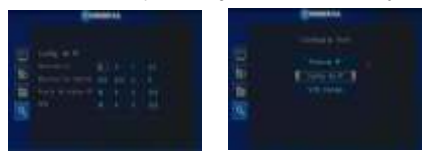

Para la navegación, necesitará conectar por el puerto USB del decodificador un teclado y/o mouse USB, previamente a iniciar el explorador. Una vez aparecido el navegador en la barra de direcciones puede ingresar una URL, por ejemplo www.coradir.com.ar y presionar <enter> para ir a la dirección.

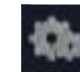

## CONFIGURACION DE SISTEMA

#### Sistema

Este ítem de menú permite realizar las configuraciones de sistema.

Configuración de Audio y Video.

Permite ver las opciones de configuraciones de "Sistema de Video", para configurar las opciones de video del dispositivo.

#### Configuración de Menú

Permite ver las opciones de configuraciones de "Configuración de Menú", para configurar opciones de menú del equipo, tal como Lenguaje, Transparencia y Temporizador.

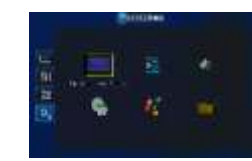

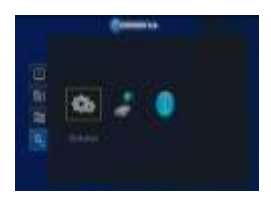

## Declaración de garantía

#### Declaración de Garantía Limitada para Decodificador Digital Coradir.

CORADIR S.A. Garantiza al comprador de este Decodificador Digital por los siguientes términos, a partir de la fecha de compra:

#### Resumen de Garantía Estándar.

Todos las Decodificadores Digitales Coradir tienen GARANTIA ESCRITA LIMITADA de una duración en meses de acuerdo a las condiciones de venta. El período de Garantía comienza a partir de la fecha de compra por fecha de factura. CORADIR S.A. cubrirá el costo de todas las partes necesarias y la labor durante el período de tiempo indicado. Dicha garantía no cubre desperfectos ocasionados por motivos externos al equipo, Ej.: Cambios bruscos de tensión, Manipuleo interno por parte de personal que no sea el Service Oficial, Ingreso de exceso de Tensión por Línea Telefónica, golpes, etc.

#### Tiempo de Respuesta en Garantías.

El tiempo de respuesta depende de varios factores como disponibilidad del cliente, ubicación y disponibilidad de recursos, pero este no deberá superar las 72hs.

#### Documentos de Garantía

Cada producto es empacado con información de garantía y servicio que detalla los términos y condiciones específicos para el cliente. La información de garantía y servicio del documento legal de garantía específica los términos, tipo de cobertura y el periodo para todos los productos CORADIR S.A. Según las leyes es posible tramitar la garantía con la factura que demuestre la compra y fecha de la misma

#### Limitaciones de la Garantía

Esta garantía no cubre:

Daños resultantes de siniestros tales como inundaciones, temblores, descargas eléctricas, etc.

Partes gastables como baterías no recargables, estuches, maletines, protectores, etc. Servicios regulares de limpieza, desgaste mecánico cosmético natural.

A EXCEPCION DE LO ESTABLECIDO EN FORMA EXPRESA EN ESTA GARANTIA, BAJO NINGUNA CISRCUNSTANCIA CORADIR S.A. SERA RESPONSABLE DE CUALQUIER DAÑO DIRECTO O INDIRECTO (INCLUYENDO SIN LIMITACION, PERDIDA DE DATOS O DE LUCRO CESANTE) O POR CUALQUIER DAÑO O PERJUICIO QUE SEA CONSECUENCIA DIRECTA O INDIRECTA DEL USO O MAL FUNCIONAMIENTO DEL EQUIPO, CUALQUIERA QUE SEA EL RECLAMO CONTRACTUAL O EXTRACONTRACTUAL.

Servicio de Asistencia al Cliente

CORADIR le ofrece, completamente gratis, en todo el país, un servicio de HELP DESK de Asistencia al Cliente, donde Ud. podrá realizar consultas relacionadas con los Productos Coradir S.A. que Ud. hava adquirido. Ilamando con la siguiente información en mano: N° de serie del equipo, Modelo del mismo, Mensaje de error que emite, Factura u Organismo

#### INFORMACION RESPECTO A LA CONSERVACION DEL MEDIO AMBIENTE

Las tareas en un todo que realiza Coradir en sus plantas de fabricación respetan el medio ambiente teniendo en cuenta aspectos sociales, econômicos y medioambientales. Se recicla el 90% de los residues de packaging que acarrea todos los procesos, a través de terceros. Reducimos al máximo el uso de material descartable en el packaging de nuestros productos sin quitar operatividad técnica a los mismos. Basamos nuestra Visión de empresa y nuestra Política en un mundo más limpio

Toda la información de este manual puede ser cambiada por Coradir, sin aviso previo. Parte N°: ST18DIN1-MUA4.v2

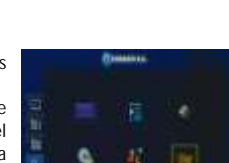

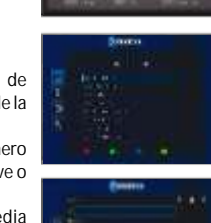

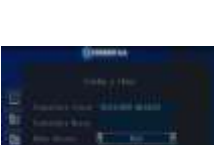